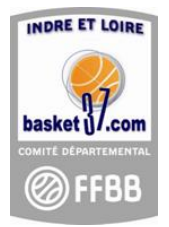

# PROCEDURE DE SAISIE DES HORAIRES ET DES RESULTATS

### A. SAISIE DES HORAIRES DES RENCONTRES :

## Uniquement par le club recevant

- 1) Aller sur le site <u>www.basket37.com</u>
- 2) Sur la page de garde cliquez sur le menu "Accès F.B.I."
- 3) Entrer l'identifiant et votre mot de passe (comme pour les licences).
- 4) Cliquez sur le menu "compétitions" puis "dérogations".

|                                   |                              |        |            | Etat de la déroga               | ition                                      |                                                                     |   |
|-----------------------------------|------------------------------|--------|------------|---------------------------------|--------------------------------------------|---------------------------------------------------------------------|---|
| Division Rechercher la divisi     | on souhaitée                 |        | • )        | A Creer                         | Choisir l'E                                | tat " A Créer"                                                      |   |
| Type de demande                   |                              |        | • )        | Enter une ou p<br>numéro de ren | lusieurs options pou<br>contre etc). Une s | ur retrouver la rencontre (par date, par<br>ule option peut suffire |   |
| echerche sur la date de rencontre |                              |        |            |                                 |                                            |                                                                     |   |
| Entre                             | <b>m</b>                     | Et     |            |                                 | <b>m</b>                                   | Numéro de rencontre                                                 |   |
| omicile                           | Chercher les dates de la ren | contre | <b>a</b> 🗙 | Visiteur                        |                                            |                                                                     | ٩ |
| cherche sur la date de dérogation |                              |        |            |                                 |                                            |                                                                     |   |
| Entre                             | <b>m</b>                     | Et     |            |                                 | <b>m</b>                                   | Puis cliquer sur "Rechercher"                                       |   |
|                                   |                              |        |            |                                 |                                            |                                                                     |   |

5) Cliquer sur la rencontre souhaitée

| Demande de dérogation                                                                                   |                                                                    |
|----------------------------------------------------------------------------------------------------|--------------------------------------------------------------------|
| Demandeur<br>Domicile                                                                                   |                                                                    |
| Date de dépot<br>17/08/2022 00:28                                                                       | Compléter la date (si modification)                                |
| Modifier la date 🔽                                                                                      | Date rencontre                                                     |
| Modifier l'horaire                                                                                      | uhaitées — Completer l'heure                                       |
| Modifier la salle                                                                                       |                                                                    |
| Inverser la rencontre                                                                                   |                                                                    |
| Inverser seulement les équipes                                                                          |                                                                    |
| Motif de la demande A compléter si la date et l'horaires sont officiels. L'accord du clubs adverse et d | en dehors des dates et horaires<br>u comité sera alors nécessaire. |
| <ul><li>6) Valider en cliquant sur :</li><li>"</li></ul>                                                |                                                                    |

7) Pour saisir un nouvel horaire revenir au 5).
Pour les changements de dates ou pour les horaires non officiels, utiliser l'imprimé officiel habituel après avoir contacté le club adverse.

#### B. VALIDATION DES DEROGATIONS PAR LE CLUB VISITEUR

1) Idem A de 1) à 4).

| Recherche de dérogations            |          |    |            |                       |             |                     |                               |
|-------------------------------------|----------|----|------------|-----------------------|-------------|---------------------|-------------------------------|
|                                     |          |    |            | Etat de la dérogation |             |                     |                               |
| Division                            |          |    | •          | En Cours              | Choisir "Er | cours"              | •                             |
| Type de demande                     |          |    | •          |                       |             |                     |                               |
| Recherche sur la date de rencontre  |          |    |            |                       |             |                     |                               |
| Entre                               | <b>#</b> | Et |            |                       | <b>#</b>    | Numéro de rencontre |                               |
| Domicile                            |          |    | <b>a</b> × | Visiteur              |             |                     | <b>a</b> ×                    |
| Recherche sur la date de dérogation |          |    |            |                       |             |                     |                               |
| Entre                               | <b>#</b> | Et |            |                       | <b>#</b>    |                     | Puis cliquer sur "Rechercher" |
|                                     |          |    |            |                       |             |                     |                               |
|                                     |          |    |            |                       |             |                     | RECHERCHER C                  |

- 2) Les demandes de dérogation lancées par les clubs adverses apparaissent, cliquer sur la rencontre souhaitée.
- 3) Dans "réponse de l'adversaire" : cliquer sur refuser ou accepter (menu déroulant).
- 4) Valider en cliquant sur :

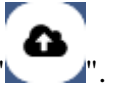

#### Attention, vous ne pouvez pas refuser une date ou un horaire si celui-ci est une date ou un horaire officiel

#### C. <u>SAISIE DES RESULTATS :</u>

Les résultats sont saisis par les clubs recevants. Cette saisie obligatoire et doit être faite avant le lundi soir qui suit le match.

- 1) Idem A de 1) à 3).
- 2) Cliquez sur le menu "compétitions" puis "saisi des résultats".

| 6 | Recherche des rencontres pour la saisie des résultats |   |                                    |                                      |                                                                                 |  |  |  |  |
|---|-------------------------------------------------------|---|------------------------------------|--------------------------------------|---------------------------------------------------------------------------------|--|--|--|--|
|   | Saison 2022-2023                                      | • | Compléter les cases. (Il n'est pas | obligatoire de toutes les compléter) |                                                                                 |  |  |  |  |
|   | Division                                              |   |                                    | •                                    | Afficher les matchs à l'extérieur Oui •<br>Pour limiter le nombre de ligne vous |  |  |  |  |
| R | echerche sur la date de rencontre                     |   |                                    |                                      | pouvez choisir " <b>NON</b> "                                                   |  |  |  |  |
|   | Entre<br>Pour avoir les rencontres du week-           |   | Et                                 |                                      | Rencontres non jouées                                                           |  |  |  |  |
|   | end entrer uniquement les dates                       | • | N° Equipe                          |                                      |                                                                                 |  |  |  |  |
|   |                                                       |   | . Linko                            |                                      | Cliquer sur "Rechercher"                                                        |  |  |  |  |
|   |                                                       |   |                                    |                                      | RECHERCHER                                                                      |  |  |  |  |

3) La liste de vos rencontres apparaît.

|   |                                      |              |           |         |     | ×II      |  |
|---|--------------------------------------|--------------|-----------|---------|-----|----------|--|
| ŧ | Score 1                              | Forfait 1 🍦  | Score 2 🔶 | Forfait | 2 🔶 | Class. 🔶 |  |
|   |                                      |              |           |         |     | 2 3      |  |
|   | Saisir le                            | score de cha | 2 3       |         |     |          |  |
|   | "forfait" le cas échéant Précédent 1 |              |           |         |     |          |  |

4) Valider en cliquant sur :

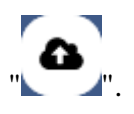